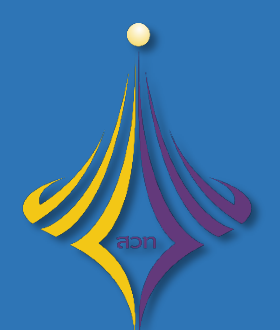

้สำนักส<sup>ุ่</sup>งเสริมวิชาการและงานทะเบียน มหาวิทยาลัยเทคโนโลยีราชมงคลพระนคร

# ้คู่มือการใช้งานระบบบริการการศึกษา

# หัวข**้**อ : การยื่นคำร<sup>้</sup>องออนไลน<sup>์</sup>การเทียบโอนผลการเรียน สำหรับนักศึกษา

## คำนำ

คู่มือการใช้งานระบบบริการการศึกษา หัวข้อ : การยื่นคำร้องออนไลน์การเทียบโอนผลการเรียน สำหรับนักศึกษา จัดทำขึ้นเพื่อเป็นตัวอย่างในการยื่นคำร้องออนไลน์เพื่อขอเทียบโอนรายวิชาผ่านระบบบริการ การศึกษา มุ่งหวังเพื่อให้นักศึกษาได้ใช้งานระบบอย่างถูกต้องและยื่นคำร้องสำเร็จตามกำหนดการปฏิทิน การยื่นคำร้องออนไลน์การเทียบโอนผลการเรียน

## คำแนะนำ

ระบบริการการศึกษารองรับเบราว์เซอร์หลายค่าย ในที่นี้แนะนำให้นักศึกษาใช้เวอร์ชันล่าสุด ของ Google Chrome และ Mozilla Firefox เพื่อการใช้งานที่เสถียรและมีประสิทธิภาพสูงสุดในการใช้เว็บไซต์

### สารบัญ

| รายละเอียด                                                                       | หน้า |
|----------------------------------------------------------------------------------|------|
| 1. การเข้าสู่ระบบบริการการศึกษา                                                  | 3    |
| 2. การยื่นคำร้องขอสอบเทียบโอนรายวิชา และการตรวจสอบสถานะการยื่นคำร้อง             | 6    |
| 3. การยื่นคำร้องขอเทียบโอนรายวิชาจากสถาบันภายนอก และการตรวจสอบสถานะการยื่นคำร้อง | 11   |

### 1. การเข้าสู่ระบบบริการการศึกษา

- วิธีการการเข้าสู่ระบบบริการการศึกษา (reg.rmutp.ac.th) สามารถเข้าถึงได้ 2 ช่องทาง ดังนี้
  - 1. ช่องทางผ่านเว็บไซต์มหาวิทยาลัย หัวข้อ "**นักศึกษา**" เลือก "ระบบบริการการศึกษา"
  - 2. ป้อน URL: reg.rmutp.ac.th ที่เบราว์เซอร์

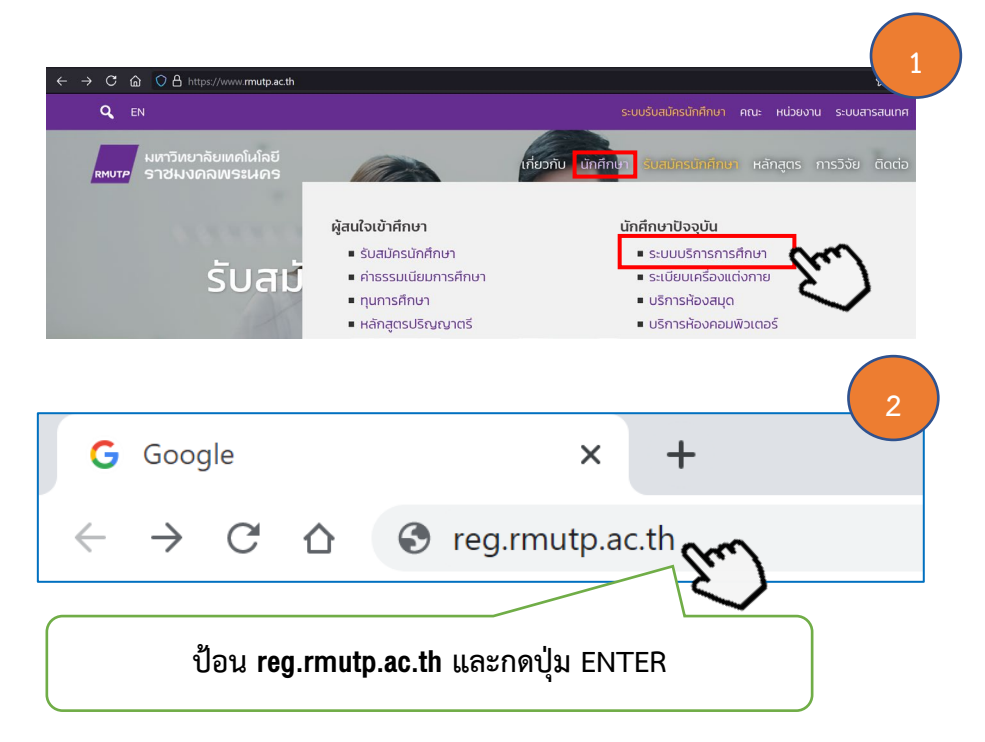

เมื่อนักศึกษาดำเนินการตามวิธีการเข้าถึงเรียบร้อย จะเจอหน้าหลักของระบบบริการการศึกษา
 จะประกอบด้วย 2 ส่วนหลักๆ คือ (1) เมนูหลัก (2) ข่าวประชาสัมพันธ์

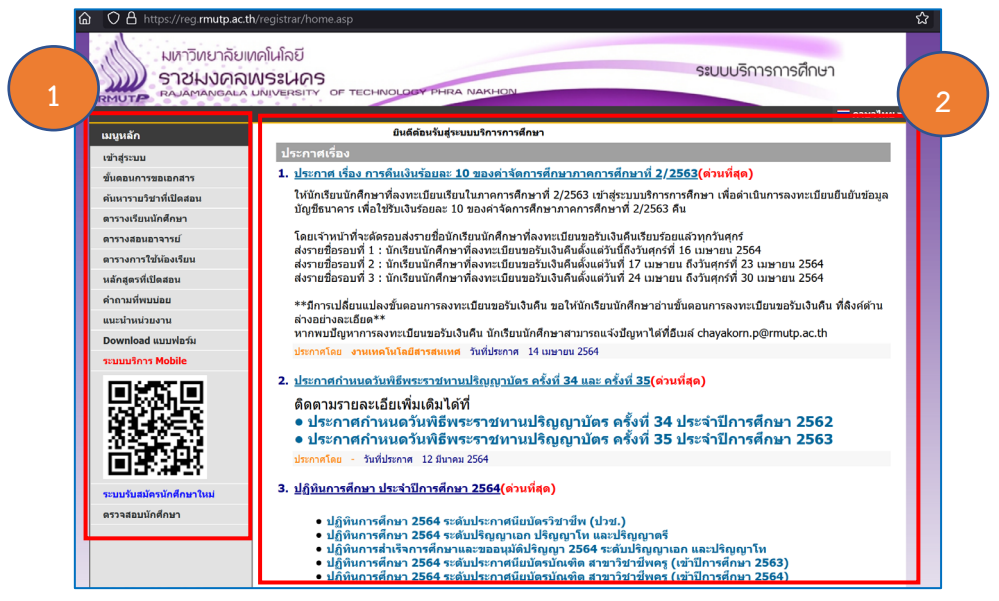

ขั้นตอนต่อไป นักศึกษาคลิกปุ่มคำว่า "เข้าสู่ระบบ" และป้อนรหัสประจำตัวนักศึกษาและ รหัสผ่าน จากนั้น กดปุ่ม "เข้าสู่ระบบ" ตามรูปดังนี้

| เมนูหลัก<br>เข้าสู่ระบบ<br>ขั้นตอนการขอเอกสาร<br>คันหารายวิชาที่เปิดสอน<br>ตารางเรียนนักศึกษา                    | กรุณาป้อนรหัสประจำด้วและรหัสผ่าน     2       รห้สประจำด้ว     ป้อนรหัสประจำนักศึกษา       รห้สผ่าน     ป้อนรหัสประจำนักศึกษา       เข้าสู่ระบบ     และรหัสผ่าน |
|----------------------------------------------------------------------------------------------------|----------------------------------------------------------------------------------------------------|
| กรุณาป้อนรหัสประจำด้วและรหัสผ่าน รหัสประจำด้ว 076360307801-8 รหัสผ่าน เข้าสู่ระบบ กรุณาป้อนรหัสประจำด้วนศ.และรห้ | ***กรณีนักศึกษาป้อนรหัสผิดพลาด ระบบจะแจ้งเตือน<br>และให้ป้อนรหัสที่ถูกต้องอีกครั้ง<br>ส.ผ่าน ให้ ถูก ด้ อ ง                                                    |

เมื่อนักศึกษาเข้าสู่ระบบสำเร็จ นักศึกษาจะเจอหน้าจอหลักของระบบบริการการศึกษา โดยระบบ บริการการศึกษาจะแสดงรายละเอียด ประกอบด้วย รหัสประจำตัวนักศึกษา ชื่อ-นามสกุล และรายละเอียด ต่าง ๆ ดังรูป

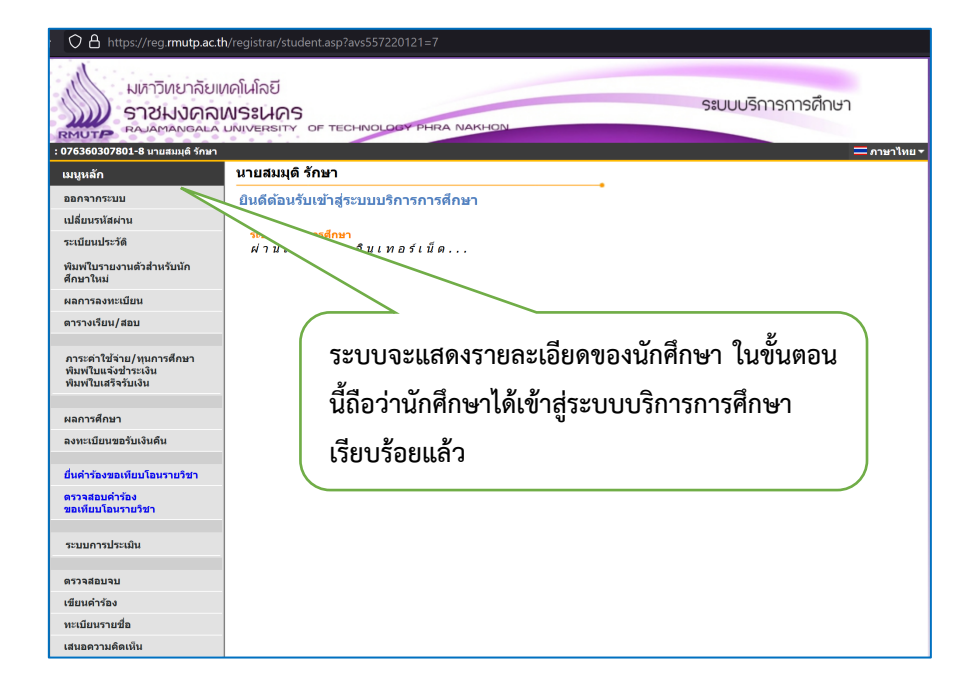

ก่อนที่นักศึกษาจะดำเนินการยื่นคำร้องออนไลน์การขอเทียบโอนรายวิชานั้น ระบบบริการ การศึกษากำหนดประเภทของแบบคำร้อง ประกอบด้วย 3 ประเภท และคำอธิบาย ได้แก่

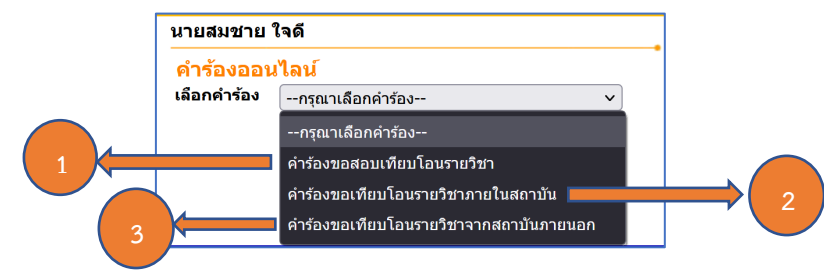

แบบคำร้องที่ 1 : คำร้องขอสอบเทียบโอนรายวิชา

คำร้องขอสอบเทียบโอนรายวิชา หมายถึง แบบคำร้องขอสอบเทียบโอน รายวิชาที่นักศึกษายื่นคำร้องผ่านระบบบริการการศึกษา โดยการเลือกรายวิชาที่จะขอสอบเทียบโอนรายวิชา "ด้วยการทดสอบ" ซึ่งผลของค่าระดับคะแนน คือ "ผ่าน" และ "ไม่ผ่าน" การทดสอบจัดขึ้นโดย คณะต้นสังกัดของนักศึกษา หากนักศึกษาเลือกยื่นแบบคำร้องขอสอบเทียบโอนรายวิชา ให้นักศึกษา ดูรายละเอียดขั้นตอนการยื่นคำร้องได้ที่ ข้อ 2. การยื่นคำร้องขอสอบเทียบโอนรายวิชาและการตรวจสอบ สถานะการยื่นคำร้อง => หน้า 6

#### แบบคำร้องที่ 2 : คำร้องขอเทียบโอนรายวิชาภายในสถาบัน

คำร้องขอสอบเทียบโอนรายวิชาภายในสถาบัน หมายถึง แบบคำร้อง ขอเทียบโอนรายวิชาภายในสถาบันที่นักศึกษายื่นคำร้องผ่านระบบบริการการศึกษา นักศึกษาที่สามารถยื่น แบบคำร้องนี้ได้ต้อง **"เคยเป็นนักศึกษามหาลัยวิทยาลัยเทคโนโลยีราชมงคลพระนคร**" ซึ่งวิธีการเลือก เทียบโอนรายวิชานั้น นักศึกษาสามารถเลือกจากรหัสประจำตัวนักศึกษาเดิม ในคู่มือนี้ จะอธิบายขั้นตอน ของแบบคำร้องขอสอบเทียบโอนรายวิชา และ แบบคำร้องขอเทียบโอนรายวิชาจากสถาบันภายนอก เท่านั้น

#### แบบคำร้องที่ 3 : คำร้องขอเทียบโอนรายวิชาจากสถาบันภายนอก

คำร้องขอเทียบโอนรายวิชาจากสถาบัน หมายถึง แบบคำร้อง ขอเทียบโอนรายวิชาจากสถาบันภายนอกที่นักศึกษายื่นคำร้องผ่านระบบบริการการศึกษา โดยการเลือก รายวิชาเพื่อขอเทียบโอนรายวิชา ผ่านวิธีการพิจารณาอนุมัติจากอาจารย์ที่ปรึกษาและคณะกรรมการอนุมัติ ซึ่งผลของค่าระดับคะแนนที่ได้ คือ **"อนุมัติ"** และ **"ไม่อนุมัติ"** นักศึกษาที่สามารยื่นแบบคำร้องนี้ได้ คือ นักศึกษาที่สำเร็จการศึกษาจากสถาบันภายนอกมหาวิทยาลัยเทคโนโลยีราชมงคลพระนคร เช่น สังกัด สำนักงานคณะกรรมการการศึกษาขั้นพื้นฐาน สำนักงานคณะกรรมการส่งเสริมการศึกษาเอกชน และ สำนักงานคณะกรรมการการอาชีวศึกษา เป็นต้น หากนักศึกษาเลือกยื่นแบบคำร้องขอสอบเทียบโอนรายวิชา ให้นักศึกษาดูรายละเอียดขั้นตอนการยื่นคำร้องได้ที่ **3. การยื่นคำร้องขอเทียบโอนรายวิชาจากสถาบัน** ภายนอก และการตรวจสอบสถานะการยื่นคำร้อง => หน้า 11

# 2. การยื่นคำร<sup>ั</sup>อง**ง**อสอบเทียบโอนรายวิชาและการตรวจสอบสถานะการยื่นคำร<sup>ั</sup>อง

เมื่อนักศึกษาเข้าสู่ระบบเรียบร้อยแล้ว ในขั้นตอนต่อไป จะเป็นขั้นตอนการยื่น **"คำร้องขอสอบ** เทียบโอนรายวิชา" ประกอบด้วยขั้นตอน ดังต่อไปนี้

คลิกเมนูหลักด้านซ้าย คำว่า "ยื่นคำร้องขอเทียบโอนรายวิชา"

| มหัาวิทยาลัย<br>ราชมงคล<br>คงคลงธละค<br>เ 076360307801-8 นายสมมุต์ รักษา  | ฟคโนโลยี<br><b>เมระเนคร</b><br>มพiversity of technology phra Nakhon |       |
|---------------------------------------------------------------------------|---------------------------------------------------------------------|-------|
| เมนูหลัก                                                                  | นายสมมุดิ รักษา                                                     |       |
| ออกจากระบบ                                                                | ยินดีด้อนรับเข้าสู่ระบบบริการการศึกษา                               |       |
| เปลี่ยนรหัสผ่าน                                                           |                                                                     |       |
| ระเบียนประวัดิ                                                            | ระบบบริการการศึกษา<br>ผ่านเครือข่ายอินเทอร์เน็ต                     |       |
| พิมพ์ใบรายงานด้วสำหรับนัก<br>ศึกษาใหม่                                    |                                                                     | _ 1   |
| ผลการลงทะเบียน                                                            |                                                                     |       |
| ดารางเรียน/สอบ                                                            | คลิกปุ่มคำว่า "ยื่นคำร้องขอเทียบโอนราย                              | วิชา" |
| ภาระต่าใช้จ่าย/ทุนการศึกษา<br>พิมพ์ใบแจ้งช่าระเงิน<br>พิมพ์ใบเสร็จรับเงิน |                                                                     |       |
| ผลการศึกษา                                                                |                                                                     |       |
| ลงทะเบียนขอรับเงินคืน                                                     |                                                                     |       |
| ยื่นคำร้องขอเทียบโอนรายวิชา                                               | m                                                                   |       |
| ตรวจสอบคำร้อง<br>ขอเทียบโอนรายวิชา                                        | $\sim$                                                              |       |

เลือกประเภทคำร้อง "คำร้องขอสอบเทียบโอนรายวิชา"

| นายสมมุติ รักษา             | 2                                                      |
|-----------------------------|--------------------------------------------------------|
| คำร้องออน <u>ูไลน์</u>      |                                                        |
| เลือกคำร <b>้</b> อง คำร้อง | งขอสอบเทียบโอนรายวิชา 🕥 🖍                              |
| ค้นหาสถานศึกษา              | สำนักงานคณะกรรมการการอาชีวศึกษา 🗸 ค้นหา                |
| เลือกรหัสวิชา               | 3200-1003 : หลักการดลาด (สาขาการบัญชี) 🔹 🗸 🗸 เพิ่มวิชา |
|                             | รายวิชาที่ยกเว้นได้ สถานะ                              |
|                             | BA2021101-60 หลักการตลาด รออนุมัติ                     |
| บันทึกคำร้อง                |                                                        |
|                             |                                                        |
|                             |                                                        |
|                             | ( เลือกแบบคำร้อง "คำร้องขอสอบเทียบโอนรายวิชา"          |

 ค้นหาสถานศึกษา ให้นักศึกษาเลือกสถาบันเดิมที่นักศึกษาสำเร็จการศึกษา หรือ เลือกต้นสังกัด ที่นักศึกษาสำเร็จการศึกษา ในที่นี้ จะเลือก "สำนักงานคณะกรรมการการอาชีวศึกษา" เพื่อเป็นตัวอย่าง

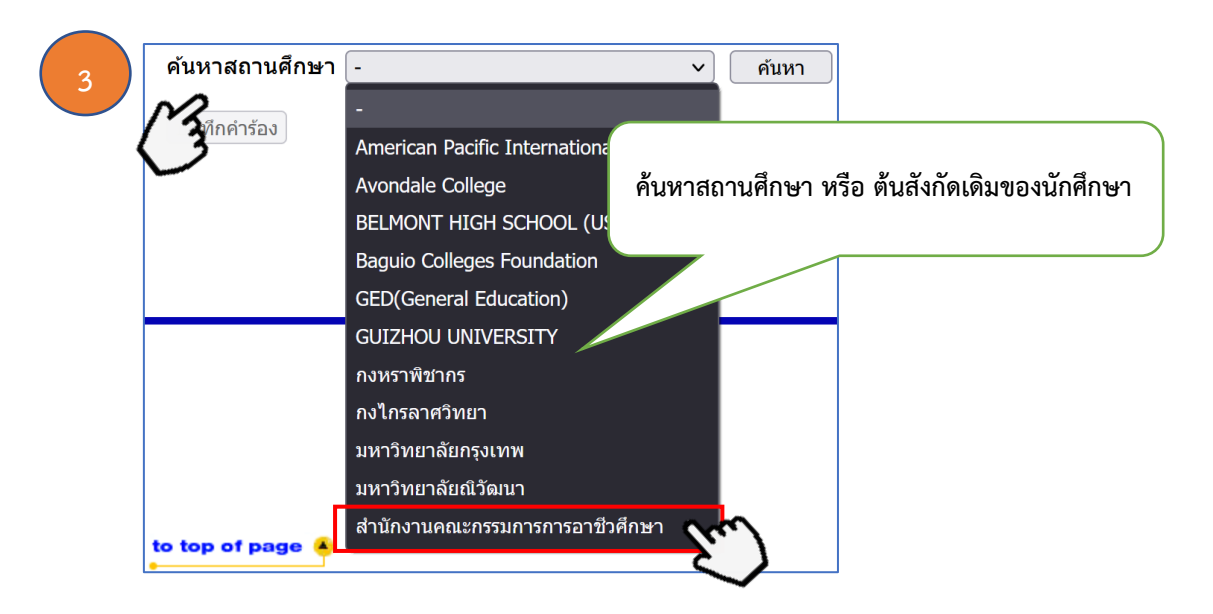

4. คลิกเลือกรหัสวิชาที่นักศึกษาจะขอสอบเทียบโอนรายวิชา และกดปุ่มคำว่า "เพิ่มวิชา"

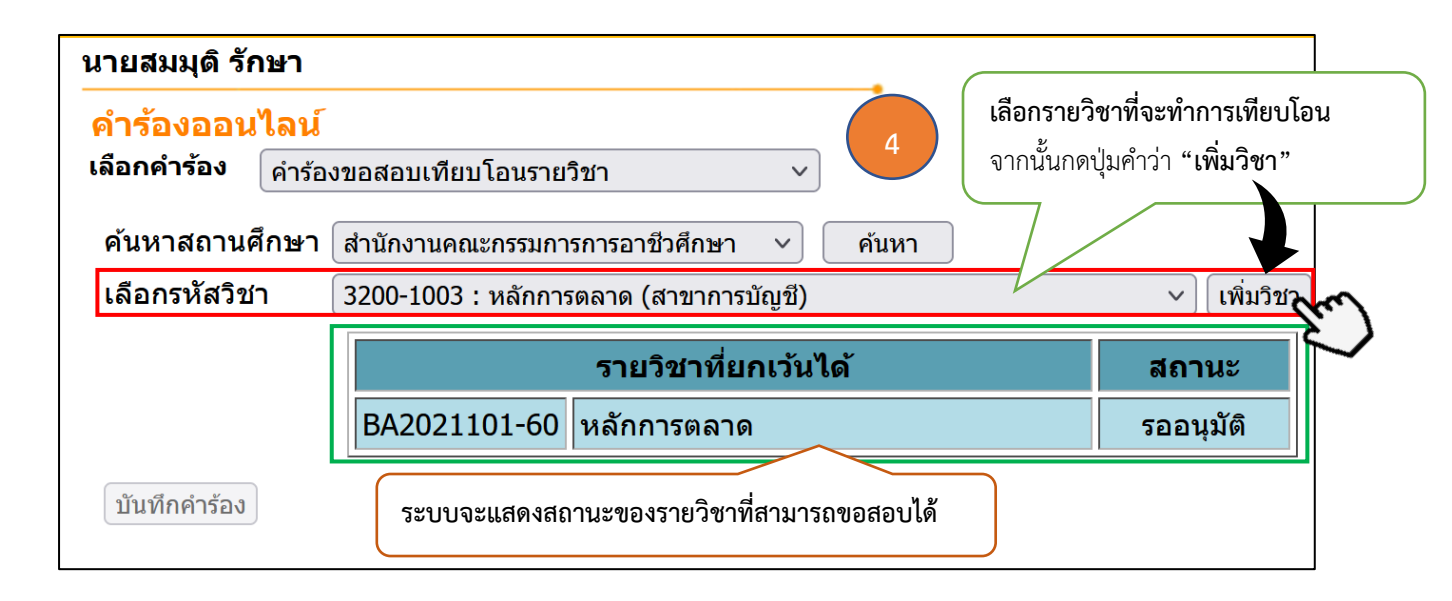

5. เลือกเกรดที่มีค่าระดับคะแนนน้อยกว่า 2.00 (ตามหลักเกณฑ์การขอสอบเทียบโอนรายวิชา ค่าระดับคะแนนในรายวิชานั้น ต้องต่ำกว่า 2.00 มิฉะนั้นระบบจะฟ้อง "<mark>คะแนนเฉลี่ยรายวิชาที่ขอสอบเทียบ</mark> โอนต้องต่ำกว่า 2.00") ระบบจะบันทึกค่าระดับคะแนนให้อัตโนมัติ

6. แนบไฟล์เอกสารสำคัญทางการศึกษาฉบับสมบูรณ์ โดยการกดปุ่มคำว่า "Browse."

| หน้า 8 | 3 |
|--------|---|
|--------|---|

| <mark>นายสมมุดิ รักษา<br/>คำร้องออนไลน์</mark><br>เลือกคำร้อง ค่าร้อ<br>ค้นหาสถานศึกษา<br>เลือกรหัสวิชา | งขอสอบเทียบโอนรายวิชา<br>(สำนักงานคณะกรรมการการอาชีวศึกษ<br>( | ~)<br>n ~) [คัน | ил                 |                 | 5<br>(ŵ) | เลือกค่า<br>ที่ค่าระด้<br>เช่น C , | ระดับคะแนนให้ตรง<br>ับคะแนนน้อยกว่า :<br>D+ , D<br><sup>กรุณาดิดด</sup> | กับเอกสารก<br>2.00<br>อเจ้า | ารศึกษา |
|----------------------------------------------------------------------------------------------------|---------------------------------------------------------------|-----------------|--------------------|-----------------|----------|------------------------------------|-------------------------------------------------------------------------|-----------------------------|---------|
| ชื่อรายวิชา                                                                                             |                                                               | หน่วยกิด        | เกรด               | คะแนน<br>เฉลี่ย |          |                                    | ยบโอน                                                                   | หน่วยกิด                    |         |
| 3200-1003 หลัก                                                                                          | การตลาด (สาขาการบัญชี)                                        | 3               | D ~                | 1.00            | BA202    | หล้                                | ักการตลาด                                                               | 3 (3-0-6)                   | ລນ      |
|                                                                                                    |                                                               |                 | A<br>A-            |                 |          | รวม                                | หน่วยกิดที่ของเทียบโอ                                                   | น 3                         |         |
|                                                                                                    | ไ                                                             | ฟล์แนบ          | -^-<br>B+          |                 |          |                                    | (Byte)                                                                  | ทำรายการ                    |         |
| *(                                                                                                    | กรุณาแนบใบแสดงผลการศึก                                        | Browse          | В                  | elected.        |          |                                    | -                                                                       | -                           |         |
|                                                                                                    | 6                                                             | 33              | C+<br>C<br>D+<br>D |                 |          |                                    | กรุณาแนบใบแสดงผลเ                                                       | <b>ารศึกษา</b> (บันทึก      | คำร้อง  |

7. หลังจากกดปุ่มคำว่า "Browse." แล้ว จะปรากฏหน้าต่างให้นักศึกษาเลือกตำแหน่งที่ตั้งของไฟล์ เอกสารการศึกษา ให้นักศึกษาเลือกตำแหน่งที่ตั้งที่นักศึกษาจัดเก็บไฟล์ไว้ จากนั้นกดปุ่มคำว่า "OPEN"

| 🝅 File Upload                                                           |               |                  |                          | ×                                |
|-------------------------------------------------------------------------|---------------|------------------|--------------------------|----------------------------------|
| $\leftarrow \rightarrow \checkmark \uparrow \blacklozenge > This PC$    | C > Downloads |                  | ์<br>ตำแหน่งที่ตั้งของไเ | ฟล์ที่จัดเก็บ                    |
| Organize • New folder                                                   |               |                  |                          | 2                                |
| <ul> <li>Quick access</li> <li>Dropbox</li> <li>Quick access</li> </ul> | Transcript    | คลิกเลือกไฟล์ที่ | นักศึกษาต้องการอัปโ      | ์หลด                             |
| OneDrive                                                                |               |                  |                          |                                  |
| This PC                                                                 |               |                  |                          |                                  |
| > 🕩 Network                                                             |               |                  |                          |                                  |
|                                                                         |               |                  | 6                        |                                  |
| File name:                                                              | Transcript    | ~ *.pi           | df Cancel                | <ul> <li>✓</li> <li>✓</li> </ul> |
| หมายเหตุ : ระบบร                                                        | รองรับรูปแบบ  | ไฟล์ต้องเป็น PD  | F หรือ JPG เท่านั้       | น                                |

8. หลังจากกดปุ่มคำว่า "OPEN" เรียบร้อยแล้ว ระบบทำการอัปโหลดไฟล์ และจะแสดงรูปแบบไฟล์ ที่อัปโหลดสำเร็จพร้อมรายละเอียดขนาดของไฟล์

ในหน้าต่างนี้ นักศึกษาสามารถทำการลบและเพิ่มไฟล์ได้ กรณีที่นักศึกษาไม่มั่นใจว่าได้อัปโหลดไฟล์ ถูกต้องหรือไม่ หากอัปโหลดไฟล์ถูกต้องเรียบร้อยแล้ว ให้นักศึกษากดปุ่มคำว่า "**บันทึกคำร้อง**"

| หน้า | 9 |
|------|---|
|      |   |

| นายสมมุดิ รักษา                                                            |           |        |                 |                                   |                           |                                    |        |
|----------------------------------------------------------------------------|-----------|--------|-----------------|-----------------------------------|---------------------------|------------------------------------|--------|
| คำร้องออนไลน์<br>ลือกคำร้อง คำร้องขอสอบเทียบโอนรายวิชา                     | ~         |        |                 |                                   |                           |                                    |        |
| ค้นหาสถานศึกษา (สำนักงานคณะกรรมการการอาชีวศึกษ<br>เลือกรหัสวิชา (หน้าที่** | า 💙 คัน   | เหา    |                 | <ul> <li>พิ่มวิชา **หา</li> </ul> | กไม่พบรายวิชากรุณาติดต่อเ | จ้า                                |        |
| ชื่อรายวิชา                                                                | หน่วยกิด  | เกรด   | คะแนน<br>เฉลี่ย | รายวิช                            | <b>่</b> ่                | หน่วยกิด                           |        |
| 3200-1003 หลักการตลาด (สาขาการบัญชี)                                       | 3         | D v    | 1.00            | BA2021101-60 : หล้                | 3 (3-0-6)                 | ລບ                                 |        |
|                                                                            |           |        |                 | รวม                               | เหน่วยกิดที่ของเทียบโอน   | 3                                  |        |
| 076360307801-8_5.pdf                                                       | ฟล์แนบ    |        |                 |                                   | (Byte)<br>106,370         | <mark>ทำรายการ</mark><br><u>ลบ</u> |        |
| ไฟล์ที่นั                                                                  | ักศึกษาทำ | การอัป | โหลด            |                                   | กรุณาแนบใบแสดงผลกา        | ร <mark>ศึกษา</mark> บันทึกเ       | คำร้อง |

 เมื่อระบบทำการบันทึกคำร้องเรียบร้อยแล้ว ระบบจะแจ้งข้อความ "ทำรายการยื่นคำร้องสำเร็จ" จากนั้นให้นักศึกษาคลิกเมนู "ตรวจสอบคำร้องขอเทียบโอนรายวิชา" เพื่อตรวจสอบรายละเอียดคำร้อง

| เมนูหลัก 9                                           | นายสมมุด รักษา ระบบแจ้งยื่นคำร้องสำเร็จ                                 |
|------------------------------------------------------|-------------------------------------------------------------------------|
| กลับสู่หน้าแรก<br>ดรวจสอบคำร้อง<br>ขอเทียบโอนรายวิชา | คำร้องออนไลน์<br>เลือกค่าร้อง คำร้องขอสอบเทียบโอนรายวิชา                |
| - Chu                                                | ทำรายการยื่นคำร้องสำเร็จ (ตรวจสอบผลการอนุมัดิที่ "เมนูผลอนุมัติคำร้อง") |

10. นักศึกษาสามารถกดปุ่ม + เพื่อขยายรายละเอียดในการตรวจสอบคำร้อง

- 11. รายละเอียดสถานะคำร้องที่นักศึกษายื่นผ่านระบบ รายละเอียดดังนี้
  - คอลัมน์ปีการศึกษา หมายถึง ปีการศึกษาที่นักศึกษายื่นคำร้อง
  - คอลัมน์เลขที่อ้างอิง หมายถึง เลขที่อ้างอิงที่ระบบออกรหัสให้อัตโนมัติใช้ในการอ้างอิง

เลขที่คำร้อง

- คอลัมน์คำร้อง หมายถึง ประเภทคำร้องที่ยื่น
- คอลัมน์สถานะคำร้อง หมายถึง สถานะที่ระบบกำหนดไว้ และสถานะจะเปลี่ยนไปตาม

ขั้นตอนการยื่นคำร้อง

- คอลัมน์ไฟล์แนบ หมายถึง รูปแบบไฟล์ที่นักศึกษาทำการอัปโหลด

คอลัมน์พิมพ์เอกสาร หมายถึง แบบคำร้องประเภทต่างๆที่นักศึกษายื่นคำร้อง สามารถ
 คลิกเพื่อจัดพิมพ์ได้เพื่อจัดเก็บเป็นหลักฐาน

 คอลัมน์ยกเลิก หมายถึง เป็นการยกเลิกคำร้องที่นักศึกษายื่นผ่านระบบ นักศึกษาสามารถ กดยกเลิกคำร้องได้กรณีมีการแก้ไขรายละเอียดของวิชา หลังจากนั้นนักศึกษาจะต้องดำเนินการยื่นคำร้องใหม่ ตั้งแต่ต้นจนจบตามคู่มือ

| นายสมมุดิ รักษา |        |                             |                   |           |                         |           |                           |                            |                         |                                              |                                                        |                         |  |
|-----------------|--------|-----------------------------|-------------------|-----------|-------------------------|-----------|---------------------------|----------------------------|-------------------------|----------------------------------------------|--------------------------------------------------------|-------------------------|--|
|                 | ด<br>ข | รวจสอบค่<br><u>อเทียบโอ</u> | ำร้อง<br>นรายวิชา |           |                         |           |                           |                            |                         |                                              |                                                        |                         |  |
|                 |        | ปีการศึกษา                  | เลขที่อ้างอิง     |           | คำร้อง                  | สถานะค่   | ำร้อง                     | หมายเหตุ                   | ไฟล์แ                   | นบ พิง                                       | มพ์เอกสาร                                              | ยกเลิก                  |  |
| 23              | ŧ      | 1/2563                      | 53614             | คำร้องขอส | อบเทียบโอนรายวิชา       | ส่งเรื่อง |                           |                            | เปิดไฟล                 | แบบ<br>จ์แนบ โอน <sup>,</sup><br>แบบ<br>การเ | ขอเทียบ<br>รายวิชา ย<br>รายงาน <sup>ย</sup><br>ทียบโอน | ยกเลิกดำร้อง            |  |
|                 |        | เทียบโอนจากรายวิชา          |                   | ר         | เป็นรายวิชา             | เกรด      | อาจารย์ที่<br>ปรึกษาอนุมั | คณะ<br>ดิกรรมอนุมัดิ<br>1  | คณะ<br>กรรมอนุมัติ<br>2 | คณะ<br>กรรมอนุมัต์<br>3                      | คณะ<br>ทิกรรมอนุมัติ<br>4                              | คณะ<br>กรรมอนุมัดิ<br>5 |  |
|                 | 3200   | 0-1003 : หล้ศ               | าการตลาด (สาร     | ขาการ     | BA2021101 : หลักการดลาด | D         | รออนุมัติ                 | <b>ຣ</b> ວວນ,ນັ <b>ດ</b> ີ | รออนุมัติ               | รออนุมัติ                                    | รออนุมัติ                                              | รออนุมัติ               |  |

12. รายละเอียดวิชาของการเทียบโอน ประกอบด้วย รายวิชาจากต้นสังกัดเดิม เทียบเป็น รายวิชา คู่เทียบของมหาวิทยาลัย แสดงเกรดที่นักศึกษาทำการเลือก และสถานะของคณะกรรมการอนุมัติ ระบบจะปรับสถานะแรกเป็น "รออนุมัติ" หลังจากคณะกรรมการอนุมัติทุกท่าน อนุมัติเรียบร้อยแล้ว สถานะจะเปลี่ยนเป็น "อนุมัติ" นักศึกษาโปรดเข้าสู่ระบบเพื่อตรวจสอบสถานะการอนุมัติอีกครั้ง

| ۱         | เายสมมุดิ รั <del>เ</del> | าษา               |                             |                         |       |                 |                           |                                |                         |                                 |                                       |                            |
|-----------|---------------------------|-------------------|-----------------------------|-------------------------|-------|-----------------|---------------------------|--------------------------------|-------------------------|---------------------------------|---------------------------------------|----------------------------|
|           | ตรวจสอบค<br>ขอเทียบโอ     | ำร้อง<br>นรายวิชา |                             |                         |       |                 |                           |                                |                         |                                 |                                       |                            |
|           | ปีการศึกษา                | เลขที่อ้างอิง     |                             | ดำร้อง                  |       | สถานะดํ         | ำร้อง                     | หมายเหตุ                       | ไฟล์เ                   | เนบ พิมา                        | พ์เอกสาร                              | ยกเลิก                     |
| ŧ         | 1/2563                    | 53614             | ค่าร้องขอสอบเทียบโอนรายวิชา |                         |       | ส่งเรื่อง เปิดไ |                           |                                | เปิดไฟ                  | แบบข<br>ล์แนบ<br>แบบร<br>การเท้ | เอเทียบ<br>ายวิชา<br>ายงาน<br>ทียบโอน | ยกเลิกคำร้อง               |
|           | เทียบโ                    | ้อนจากรายวิช      | in                          | เป็นรายวิชา             |       | เกรด            | อาจารย์ที่<br>ปรึกษาอนุมํ | ี่ คณะ<br>ได้ กรรมอนุมัติ<br>1 | คณะ<br>กรรมอนุมัดิ<br>2 | คณะ<br>กรรมอนุมัติ<br>3         | คณะ<br>กรรมอนุมั<br>4                 | คณะ<br>ัดิกรรมอนุมัดิ<br>5 |
| 32<br>บัต | :00-1003 : หลั<br>บูชี)   | กการดลาด (สา      | ขาการ                       | BA2021101 : หลักการดลาด |       | D               | <b>ຣ</b> ວວນຸມັດີ         | <b>ຣ</b> ຄອນຸມັທີ              | รออนุมัติ               | รออนุมัติ                       | รออนุมัติ                             | รออนุมัติ                  |
|           |                           |                   |                             |                         | เสดงร | ายละเจี         | ยดสถาน                    | มะการอบมัต                     | <u>م</u>                | En                              | )                                     |                            |
|           |                           |                   |                             | Ľ                       |       | 1001000         |                           |                                | •                       | J                               | •                                     |                            |

#### หน้า 11

# 3. การยื่นคำร<sup>ั</sup>องขอเทียบโอนรายวิชาจากสถาบันภายนอก และการตรวจสอบ สถานะการยื่นคำร<sup>ั</sup>อง

เมื่อนักศึกษาเข้าสู่ระบบเรียบร้อยแล้ว ในขั้นตอนต่อไป จะเป็นขั้นตอนการยื่น "**คำร้องขอเทียบโอน** รายวิชาจากสถาบันภายนอก" ประกอบด้วยขั้นตอน ดังต่อไปนี้

1. คลิกเมนูหลักด้านซ้าย คำว่า **"ยื่นคำร้องขอเทียบโอนรายวิชา"** 

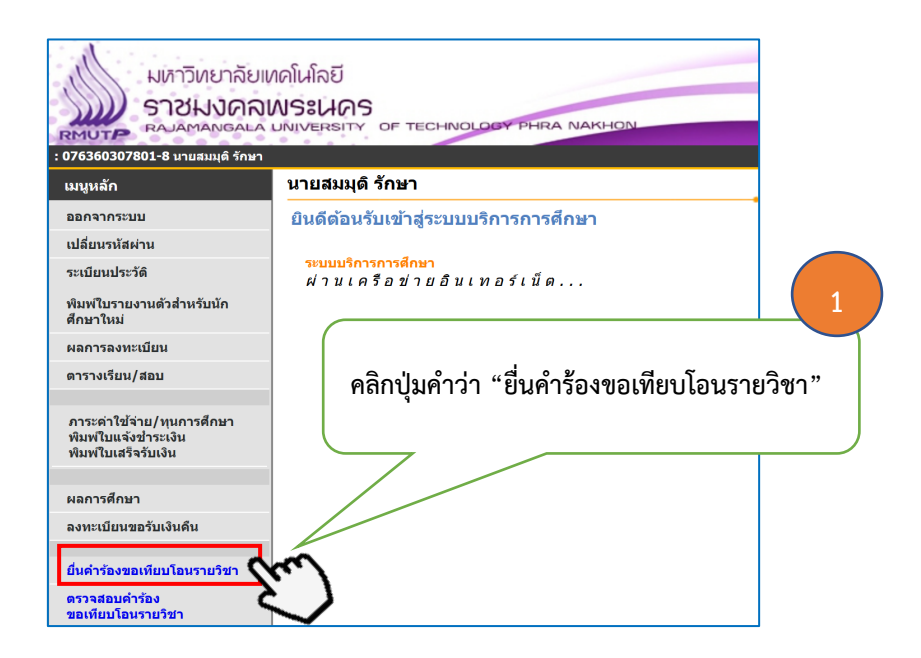

เลือกประเภทของคำร้องออนไลน์ ให้นักศึกษาเลือก "คำร้องเทียบโอนรายวิชาจากสถาบันภายนอก"

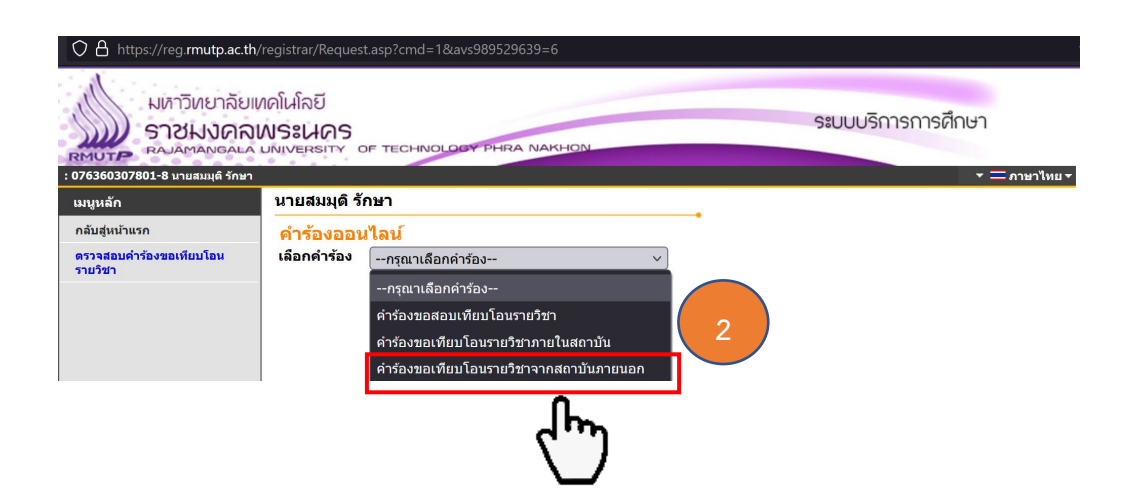

3. ขั้นตอนต่อไป ให้นักศึกษาเลือกค้นหาสถานศึกษา โดยนักศึกษาเลือกสถาบันเดิมที่นักศึกษาสำเร็จ การศึกษา หรือ เลือกต้นสังกัดที่นักศึกษาสำเร็จการศึกษา ในที่นี้ จะเลือก "สำนักงานคณะกรรมการ การอาชีวศึกษา" เพื่อเป็นตัวอย่าง

| <ul> <li>A https://reg.rmutp.ac.th</li> <li>มหาวิทยาลัยเ</li> <li>ราชมงคล</li> <li>ราชมงคล</li> <li>ราชมงคล</li> </ul> | /registrar/Request.asp?cmd=1&avs989529639=6<br>เหตุโนโลยี<br>พระนดร<br>มพระสมาร อศ теснімогору рыва макном                                                                                                    |
|----------------------------------------------------------------------------------------------------|----------------------------------------------------------------------------------------------------|
| : 076360307801-8 นายสมมุติ รักษา                                                                                       | + = กาษาไทย +                                                                                                    |
| เมนูหลัก                                                                                                    | นายสมมุติ รักษา                                                                                                    |
| กลับสู่หน้าแรก                                                                                                    | คำร้องออนไลน์ 3                                                                                                    |
| ดรวจสอบคำร้องขอเทียบโอน<br>รายวิชา                                                                                     | เลือกดำร้อง (คำร้องขอเทียบโอนรายวิชาจากสถาบันภายนอก <                                                                                                    |
|                                                                                                    | <ul> <li>คนหาสถานศกษา</li> <li>เลือกสถานศึกษาที่สำเร็จการศึกษา หรือ</li> <li>American Pacific International School<br/>Avondale College<br/>BELMONT HIGH SCHOOL (USA)<br/>Baguio Colleges Foundation<br/>GED(General Education)</li> </ul> |
| -Augura Mara                                                                                                    | GUIZHOU UNIVERSITY<br>กงหราพิชากร<br>กงไกรลาศวิทยา<br>มหาวิทยาลัยกรุงเทพ<br>มหาวิทยาลัยณิวัฒนา<br>to top of page                                                                                                    |

4. ขั้นตอนต่อไป ให้นักศึกษาคลิกลิสต์ปุ่มลูกศรชี้ลง เพื่อดำเนินการเลือกรายวิชาที่นักศึกษา ขอเทียบโอน โดยดูรหัสรายวิชาจากเอกสารการศึกษาฉบับสมบูรณ์ของนักศึกษา ในขั้นตอนนี้นักศึกษา จะเลือกรายวิชาได้ครั้งละ 1 รายวิชา เท่านั้น

O A https://reg.rmutp.ac.th/regi ☆ ≁ 🖾 = มหาวิทยาลัยเทคโนโลยี STONNORSELIOS ระบบบริการการศึกษา นายสมมุติ รักษา เมนหลัก กลับส่หน้าแร คำร้องออนไลน์ ดรวจสอบคำร้อง ขอเทียบโอนราย **เลือกดำร้อง** คำร้องขอเทียบโอนรายวิชาจากสถาบันภายนอก 🗸 ด้นหาสถานศึกษา สำนักงานคณะกรรมการการการการการ < ด้บหา เลือกรหัสวิชา <u>า</u>ไม่พบรายวิชากรุณาดิดต่อเจ้าหน้าที่<sup>\*\*</sup> เพิ่มวิชา 3 3200-0103 : หลักการตลาด บันทึกคำร้อง 3200-1001 : หลักเศรษฐศาสตร์ 3200-1001 : หลักเศรษฐศาสตร์ 3200-1002 : กฎหมายธุรกิจ (สาขาการบัญชี) 3200-1002 : หลักการจัดการ (สาขาการบัญชี) 3200-1003 : หลักการจัดการ (สาขาการบัญชี) 3200-1003 : หลักการตลาด (สาขาการบัญ 3200-1005 : หลักการดลาด ( หลักจากเลือกรายวิชาเรียบร้อยแล้ว คลิกลูกศร และ เลือกรายวิชาที่นักศึกษาต้องการ คลิกปุ่มคำว่า "เพิ่มวิชา" เทียบโอนรายวิชา เลือกได้ครั้งละ 1 รายวิชา

5. เมื่อนักศึกษาเลือกรายวิชาเสร็จเรียบร้อยแล้ว ขั้นตอนต่อไปให้นักศึกษาคลิกปุ่มคำว่า "**เพิ่มวิชา**"

 หลังจากนักศึกษากดปุ่มคำว่า "เพิ่มวิชา" แล้วนั้น ขั้นตอนต่อไปให้นักศึกษาตรวจสอบ ความถูกต้องของรายวิชาที่นักศึกษาเลือกอีกครั้ง หากถูกต้องแล้ว ให้นักศึกษากดปุ่มคำว่า "เพิ่มวิชา" อีกครั้ง

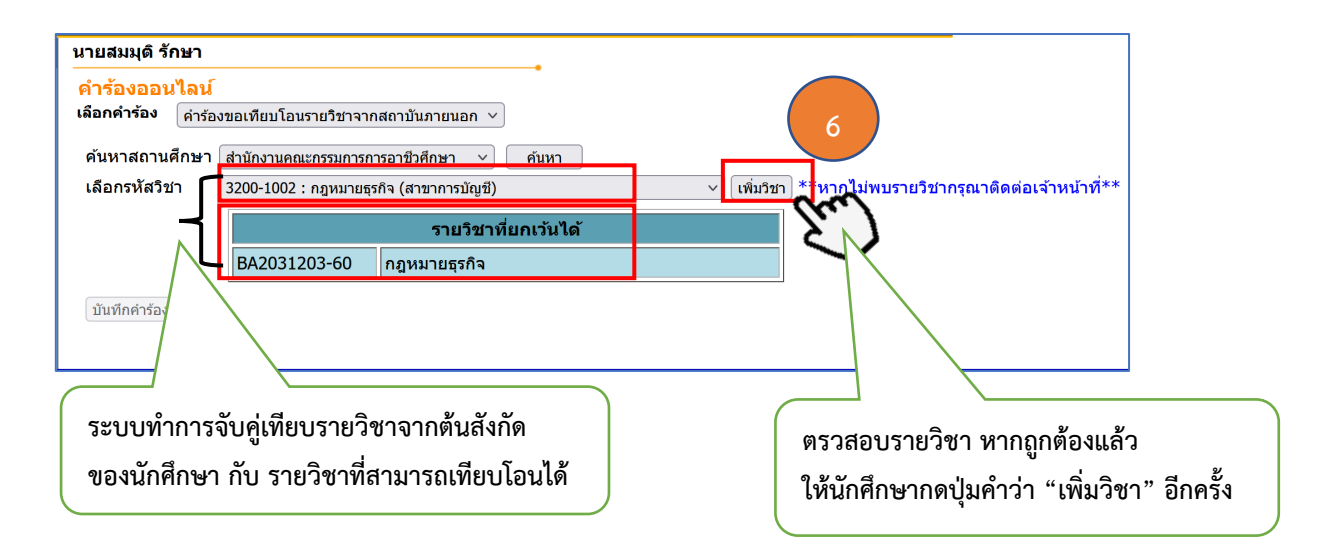

หมายเหตุ : หากนักศึกษาเลือกรายวิชาที่ทำการเทียบโอนไม่ถูกต้อง ระบบจะมีแจ้งคำเตือน **"รายวิชา ไม่ตรงกับโครงสร้างหลักสูตร**" ดังรูป และนักศึกษาจะทำต้องทำการเลือกรายวิชาใหม่ในขั้นตอนที่ 4 และ 5

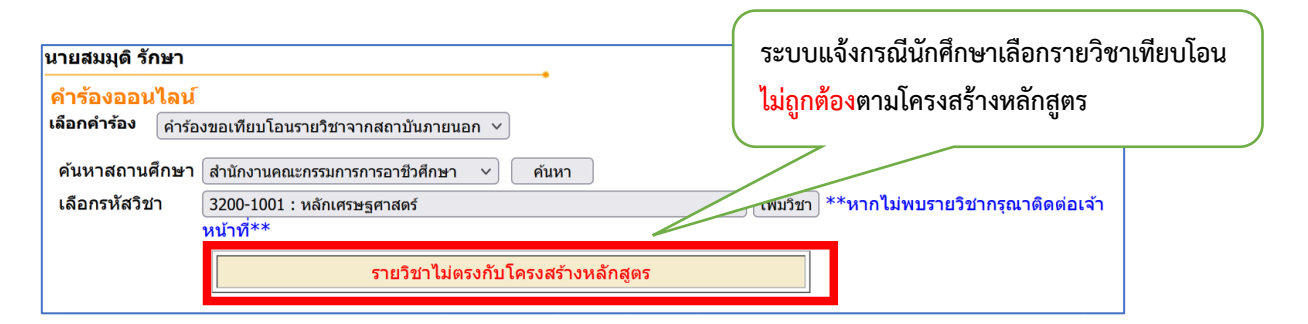

7. เมื่อระบบทำการเพิ่มรายวิชาให้นักศึกษาแล้ว ขั้นตอนต่อไปให้นักศึกษาดำเนินการเลือก "**เกรด**" รายวิชาให้ตรงกับเกรดรายวิชาในเอกสารการศึกษาฉบับสมบูรณ์ โดยการคลิกเลือกเกรดที่ถูกต้อง จากนั้นระบบจะทำการบันทึกให้อัตโนมัติ

| นายสมมุดิ รักษา   |                                |           |              |        |                                                 |           |                           |
|-------------------|--------------------------------|-----------|--------------|--------|-------------------------------------------------|-----------|---------------------------|
| คำร้องออนไลน์     |                                |           |              |        |                                                 |           |                           |
| เลือกคำร้อง คำร้อ | เงขอเทียบโอนรายวิชาจากสถาบันภา | ยนอก 🗸    |              |        |                                                 |           |                           |
| ด้นหาสถานศึกษา    | สำนักงานคณะกรรมการการอาชีวศึกษ | ยา ⊻่ ด้า | лип          |        |                                                 |           |                           |
| เลือกรหัสวิชา     | ์<br>หน้าที่**                 |           |              | 7      | ) เพิ่มวิชา) **หากไม่พบรายวิชากรุณาดิดต่อเจ<br> | จ้า       |                           |
| ชื่อรายวิชา       |                                | หน่วยกิด  | เกรด         | w1     | รายวิชาเทียบโอน                                 | หน่วยกิด  |                           |
| 3200-1002 กฎห     | มายธุรกิจ (สาขาการบัญชี)       | 3         | A ∨ •.       | 00 BA2 | 031203-60 : กฎหมายธุรกิจ                        | 3 (3-0-6) | ລມ                        |
|                   |                                |           | A            |        | รวมหน่วยกิดที่ของเทียบโอน                       | 3         |                           |
|                   | ٦                              | ฟล์แนบ    | A-           |        | (Byte)                                          | ทำรายการ  |                           |
| *,                | กรุณาแนบใบแสดงผลการศึก         | Browse    | B lecte      | d.     | -                                               | -         |                           |
|                   |                                |           | C+           |        |                                                 |           |                           |
|                   |                                |           | с<br>D+<br>D | Je.    | ะ มัอสีอะ เอโต                                  | Jeon      |                           |
|                   |                                |           |              |        | นกิตกษาเ                                        | บวดเส     | อบเบวลเหย็บคองค.เทเอบย.เว |
|                   |                                |           |              |        | การศึกษา                                        | ฉบับสม    | ມບູรณ์                    |
|                   |                                |           |              |        |                                                 |           |                           |

8. หลังจากนักศึกษาดำเนินการเพิ่มรายวิชาที่ 1 เรียบร้อยแล้ว หากนักศึกษาประสงค์จะเพิ่มเติม รายวิชาต่อไป ให้**นักศึกษาดำเนินการเลือกรายวิชาที่จะขอเทียบโอนใหม่ตั้งแต่ขั้นตอนที่ 4, 5, 6** จนกว่า จะครบตามจำนวนรายวิชาที่นักศึกษายื่นขอเทียบโอนรายวิชา รายวิชาที่นักศึกษาเลือกขอเทียบโอนจำนวน หลายวิชา ในหน้าต่างนี้ นักศึกษาสามารถดำเนินการ **"ลบ"** รายวิชาที่ไม่ต้องการได้ โดยการกดปุ่ม **"ลบ"** 

หลังจากตรวจสอบความถูกต้องเรียบร้อยแล้ว ขั้นตอนต่อไป ให้นักศึกษาดำเนินการอัปโหลดไฟล์ เอกสารการศึกษาฉบับสมบูรณ์ เพื่อให้อาจารย์ที่ปรึกษา/คณะกรรมการอนุมัติตรวจสอบความถูกต้อง โดยให้ นักศึกษาคลิกปุ่มคำว่า "Browse."

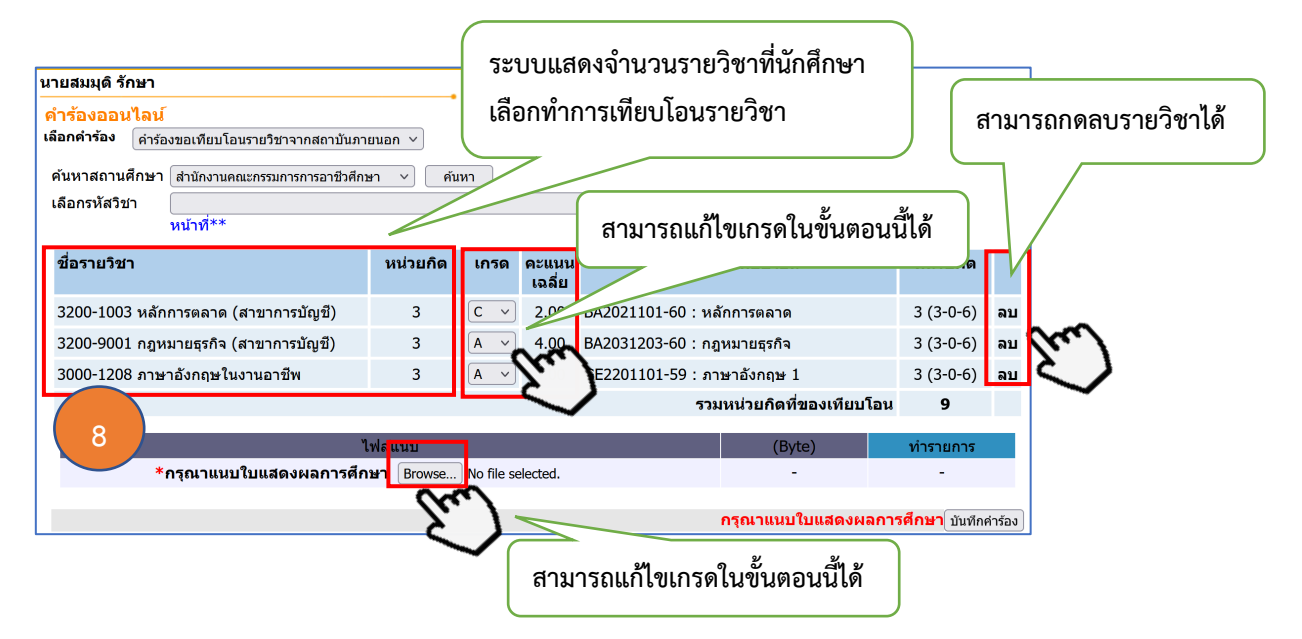

 หลังจากกดปุ่มคำว่า "Browse." แล้ว จะปรากฏหน้าต่างให้นักศึกษาเลือกตำแหน่งที่ตั้งของไฟล์ เอกสารการศึกษา ให้นักศึกษาเลือกตำแหน่งที่ตั้งที่นักศึกษาจัดเก็บไฟล์ไว้ จากนั้นกดปุ่มคำว่า "OPEN"

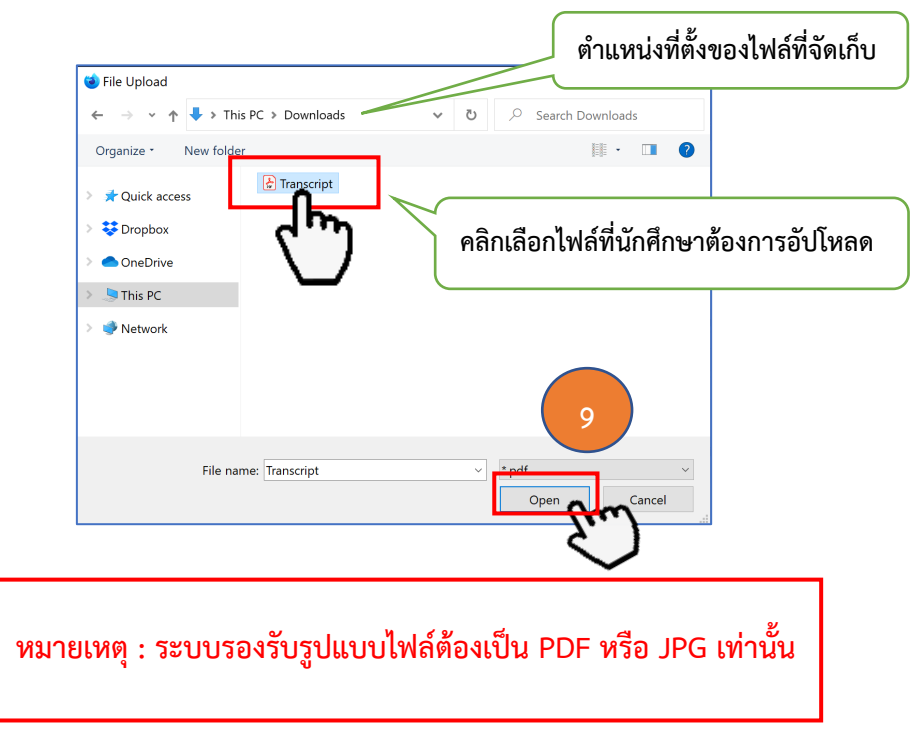

10. หลังจากกดปุ่มคำว่า "OPEN" เรียบร้อยแล้ว ระบบทำการอัปโหลดไฟล์ และจะแสดงรูปแบบ ไฟล์ที่อัปโหลดสำเร็จพร้อมรายละเอียดขนาดของไฟล์

ในหน้าต่างนี้ นักศึกษาสามารถทำการลบและเพิ่มไฟล์ได้ กรณีที่นักศึกษาไม่มั่นใจว่าได้อัปโหลดไฟล์ ถูกต้องหรือไม่ หากอัปโหลดไฟล์ถูกต้องเรียบร้อยแล้ว ให้นักศึกษากดปุ่มคำว่า "**บันทึกคำร้อง**"

| ล์ที่นักศึกษา        | นายสมมุติรักษา<br>คำร้องออนไลน์<br>เลือกคำร้อง (คำร้องขอเทียบโอนรายวิชาจากสถาบันภา<br>คันหาสถานศึกษา (สำนักงานคณะกรรมการการอาชีวศึกษ<br>เลือกรหัสวิชา<br>หน้าที** | บนอก∨<br>n ∨ ค้น | ทา         |                 | <ul> <li>(สัมริชา) **หากไม่พบรายวิชากรุณาติดต่อเ</li> </ul> | จ้า       |    |
|----------------------|----------------------------------------------------------------------------------------------------|------------------|------------|-----------------|-------------------------------------------------------------|-----------|----|
| การอัปโหลด           | ชื่อรายวิชา                                                                                                    | หน่วยกิด         | เกรด       | คะแนน<br>เฉลี่ย | รายวิชาเทียบโอน                                             | หน่วยกิด  |    |
| $ \longrightarrow  $ | 3200-1003 หลักการตลาด (สาขาการบัญขึ)                                                                                                    | 3                | <b>c</b> ~ | 2.00            | BA2021101-60 : หลักการตลาด                                  | 3 (3-0-6) | ลบ |
| $\langle \rangle$    | 3200-9001 กฎหมายธุรกิจ (สาขาการบัญชี)                                                                                                    | 3                | A ~        | 4.00            | BA2031203-60 : กฎหมายธุรกิจ                                 | 3 (3-0-6) | ລນ |
| $\langle \rangle$    | 3000-1208 ภาษาอังกฤษในงานอาชีพ                                                                                                    | 3                | A ~        | 4.00            | GE2201101-59 : ภาษาอังกฤษ 1                                 | 3 (3-0-6) | ລບ |
|                      |                                                                                                    |                  |            |                 | รวมหน่วยกิดที่ของเทียบโอน                                   | 9         |    |
|                      | , n                                                                                                    | ฟล์แนบ           |            |                 | (Byte)                                                      | ทำรายการ  |    |
|                      | 076360307801-8_1.pdf                                                                                                    |                  |            |                 | 106,370                                                     | <u>ลบ</u> |    |
|                      |                                                                                                    |                  |            |                 |                                                             | down Made |    |

11. เมื่อระบบทำการบันทึกคำร้องเรียบร้อยแล้ว ระบบจะแจ้งข้อความ "ทำรายการยื่นคำร้องสำเร็จ" จากนั้นให้นักศึกษาคลิกเมนู "ตรวจสอบคำร้องขอเทียบโอนรายวิชา" เพื่อตรวจสอบรายละเอียดคำร้อง

| C                                       |                                                                                           |  |  |  |  |  |  |  |  |
|-----------------------------------------|-------------------------------------------------------------------------------------------|--|--|--|--|--|--|--|--|
| มหาวิทยาลัยแ<br>ราชมงคลเ<br>RAJAMANGALA | เตโนโลยี<br>NISSUARS<br>มพบชายาก of technology Phila Nakhon                               |  |  |  |  |  |  |  |  |
| : 076360307801-8 นายสมมุติ รักษา        | ד שמארמברת די 💳 אין אין די שמאר אין די שמאר אין די די די די די די די די די די די די די    |  |  |  |  |  |  |  |  |
| เมนูหลัก                                | นายสมมุดิ รักษา                                                                           |  |  |  |  |  |  |  |  |
| กลับสุ่หน้าแรก                          | คำร้องออนไลน์                                                                             |  |  |  |  |  |  |  |  |
| enderscherenden                         | เลือกคำร้อง<br>ทำรายการยื่นคำร้องสำเร็จ (ตรวจสอบผลการอนุมัติที่ "เมนูผลอนุมัติคำร้อง") 11 |  |  |  |  |  |  |  |  |

12. นักศึกษาสามารถกดปุ่ม + เพื่อขยายรายละเอียดในการตรวจสอบคำร้อง

- 13. รายละเอียดสถานะคำร้องที่นักศึกษายื่นผ่านระบบ รายละเอียดดังนี้
  - **คอลัมน์ปีการศึกษา** หมายถึง ปีการศึกษาที่นักศึกษายื่นคำร้อง
  - คอลัมน์เลขที่อ้างอิง หมายถึง เลขที่อ้างอิงที่ระบบออกรหัสให้อัตโนมัติใช้ในการอ้างอิง

เลขที่คำร้อง

คอลัมน์คำร้อง หมายถึง ประเภทคำร้องที่ยื่น

 คอลัมน์สถานะคำร้อง หมายถึง สถานะที่ระบบกำหนดไว้ และสถานะจะเปลี่ยนไปตาม ขั้นตอนการยื่นคำร้อง

- คอลัมน์ไฟล์แนบ หมายถึง รูปแบบไฟล์ที่นักศึกษาทำการอัปโหลด

คอลัมน์พิมพ์เอกสาร หมายถึง แบบคำร้องประเภทต่าง ๆ ที่นักศึกษายื่นคำร้อง สามารถ
 คลิกเพื่อจัดพิมพ์ได้เพื่อจัดเก็บเป็นหลักฐาน

 คอลัมน์ยกเลิก หมายถึง เป็นการยกเลิกคำร้องที่นักศึกษายื่นผ่านระบบ นักศึกษาสามารถ กดยกเลิกคำร้องได้กรณีมีการแก้ไขรายละเอียดของวิชา หลังจากนั้นนักศึกษาจะต้องดำเนินการยื่นคำร้องใหม่ ตั้งแต่ต้นจนจบตามคู่มือ

| 1         | นาย                   | สมมุดิ รัศ                                        | าษา                |         |                          |      |                        |                                         |                         |                         |                         |                         |
|-----------|-----------------------|---------------------------------------------------|--------------------|---------|--------------------------|------|------------------------|-----------------------------------------|-------------------------|-------------------------|-------------------------|-------------------------|
|           | ตร <sup>.</sup><br>ขอ | วจสอบค<br>เทียบโอ                                 | ำร้อง<br>เนรายวิชา |         |                          |      |                        |                                         |                         |                         |                         |                         |
|           | 11                    | การศึกษา                                          | เลขที่อ้างอิง      |         | ดำร้อง                   | สถาน | ะดำร้อง                | หมายเหตุ                                | ไฟล์เ                   | เนบ พิมห                | ง์เอกสาร                | ยกเลิก                  |
| •         | 9                     | 1/2563 53358 คำร้องขอเทียบโอนรายวิชาจากสถาบันภายเ |                    | เอก ส่ง | ส่งเรื่อง                |      |                        | แบบขะ<br>เปิดไฟล์แนบ<br>แบบรา<br>การเที |                         | กเลิกคำร้อง             |                         |                         |
|           |                       | เทียบไ                                            | ื่อนจากรายวิช      | ำ       | เป็นรายวิชา              | เกรด | อาจารย์เ<br>ปรึกษาอนุเ | i คณะ<br>มัติกรรมอนุมัติ<br>1           | คณะ<br>กรรมอนุมัติ<br>2 | คณะ<br>กรรมอนุมัติ<br>3 | คณะ<br>กรรมอนุมัติ<br>4 | คณะ<br>กรรมอนุมัต์<br>5 |
| 32<br>บัส | 200-:<br>ญชี)         | 1003 : หลั                                        | ักการตลาด (สา      | ขาการ   | BA2021101 : หลักการดลาด  | С    | รออนุมัติ              | รออนุมัติ                               | รออนุมัติ               | รออนุมัติ               | รออนุมัติ               | รออนุมัติ               |
| 32<br>118 | 200-9<br>ญชี)         | 9001 : กฎ                                         | หมายธุรกิจ (สา     | ขาการ   | BA2031203 : กฎหมายธุรกิจ | А    | <b>ຣ</b> ວວນຸນັດີ      | รออนุมัติ                               | <b>ຮ</b> ວວນຸມັດີ       | รออนุมัติ               | รออนุมัติ               | รออนุมัติ               |
| _         |                       |                                                   |                    |         |                          |      |                        |                                         |                         |                         |                         |                         |

14. ระบบจะแสดงรายละเอียดการอนุมัติของคณะกรรมการแต่ละท่าน โดยจะเปลี่ยนจากสถานะ

| " •                                           | รออนุมัติ                        | " เปลี่ย <sup>.</sup> | นเป็น '                                                            | "อนุมัติ"<br>แสดงสถา                  | นะการอ            | นุมัติจากค                 | าณะกรรม                 | การ                 |                                    |                                  |                           |    |
|-----------------------------------------------|----------------------------------|-----------------------|--------------------------------------------------------------------|---------------------------------------|-------------------|----------------------------|-------------------------|---------------------|------------------------------------|----------------------------------|---------------------------|----|
|                                               | 1/2563                           | 53423                 | 53423 คำร้องขอเทียบโอนรายวิชาจากสถาบันภายนอก อยู่ระหว่างการอนุมัติ |                                       |                   |                            |                         |                     | แบบขล<br>โอนรา<br>แบบรา<br>การเทีย | อเทียบ<br>ยวิชา<br>ยงาน<br>ยบโอน | -                         | 14 |
|                                               | เทียบโ                           | อนจากรายวิช           | ٦                                                                  | เป็นรายวิชา                           | เกรด              | อาจารย์ที<br>ปรึกษาอนุมัติ | คณะ<br>กรรมอนุมัติ<br>1 | คณ<br>กรรมอนุม<br>2 | คณะ<br>กรรมอนุมัติ<br>3            | คณะ<br>กรรมอนุมัติ<br>4          | คณะ<br>กรรมอนุมัติ<br>5   | Γ  |
| 300                                           | )0-1206 : การ                    | สนทนาภาษาอั           | งกฤษ 1                                                             | GE2201102 : ภาษาอังกฤษ 2              | В                 | เสนอคณะ<br>กรรมการ         | รออนุมัดิ               | อนุมัดิ             | อนุมัดิ                            | อนุมัดิ                          | รออนุมัติ                 |    |
| 300                                           | 3000-1206 : การสนทนาภาษาอังกฤษ 1 |                       |                                                                    | GE2201101 : ภาษาอังกฤษ 1              | B เสนอคย<br>กรรมก |                            | รออนุมัติ               | อนุมัดิ             | <b>อ</b> นุมัดิ                    | อนุมัติ                          | รออนุมัติ                 |    |
| 3000-1101 : ภาษาไทยเพื่อสื่อสารในงาน<br>อาชีพ |                                  |                       | ารในงาน                                                            | GE2100105 : การเขียนภาษาไทยเพื่ออาชีพ | В                 | เสนอคณะ<br>กรรมการ         | รออนุมัติ               | อนุมัติ             | อนุมัติ                            | อนุมัติ                          | รออนุมัติ                 |    |
| 320<br>บัญ                                    | )0-9001 : กฎา<br>ชี)             | หมายธุรกิจ (สา        | ขาการ                                                              | BA2031203 : กฎหมายธุรกิจ              | В                 | เสนอคณะ<br>กรรมการ         | รออนุมัติ               | อนุมัติ             | อนุมัติ                            | อนุมัติ                          | <b>ຣ</b> ວວນຸນັ <b>ດີ</b> |    |

15. หลังจากนักศึกษาทราบสถานะการอนุมัติแล้ว นักศึกษาสามารถเข้าไปตรวจสอบผลการเทียบโอน ได้ในเมนู "ผลการศึกษา" ก็จะปรากฏรายวิชาที่นักศึกษายื่นคำร้องขอเทียบโอนรายวิชา ตามรูปด้านล่าง

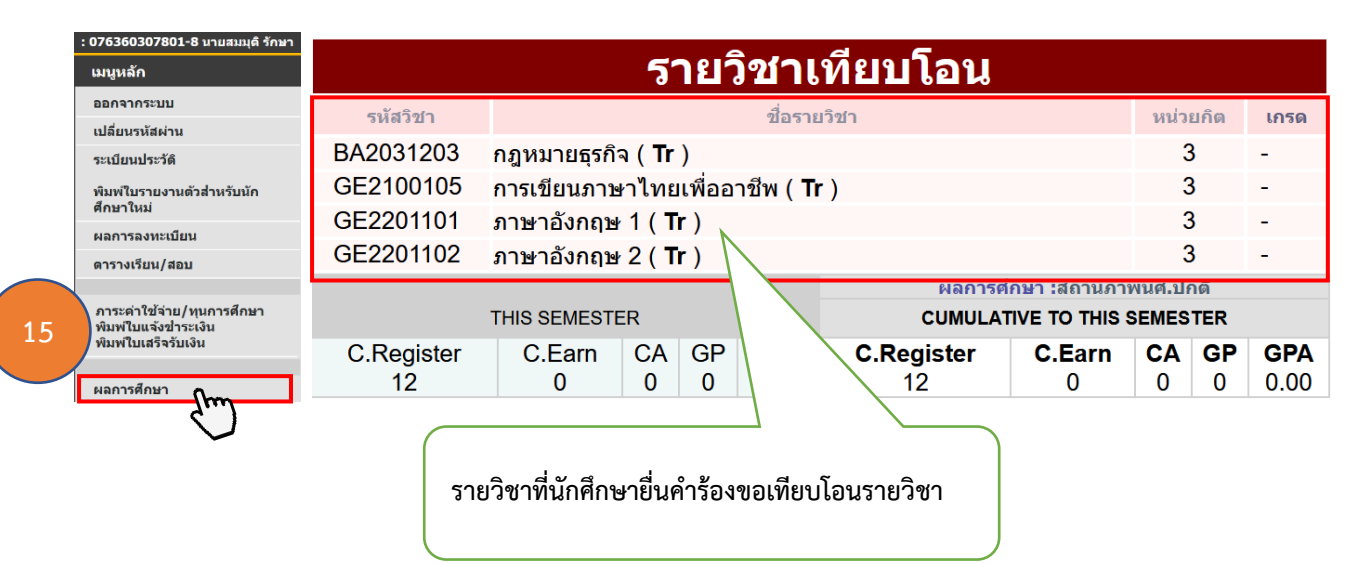